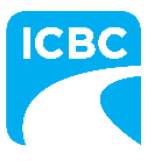

## **ICBC** insurance coverage reports

Use this job aid to set up a report in Excel and compare the data with a previous report to identify any changes in coverage.

**Note:** CGI provides the insurance coverage data in an XML format. Before you continue with this procedure, follow the steps provided by CGI to convert the XML file to Excel.

## Step 1: Set up the report

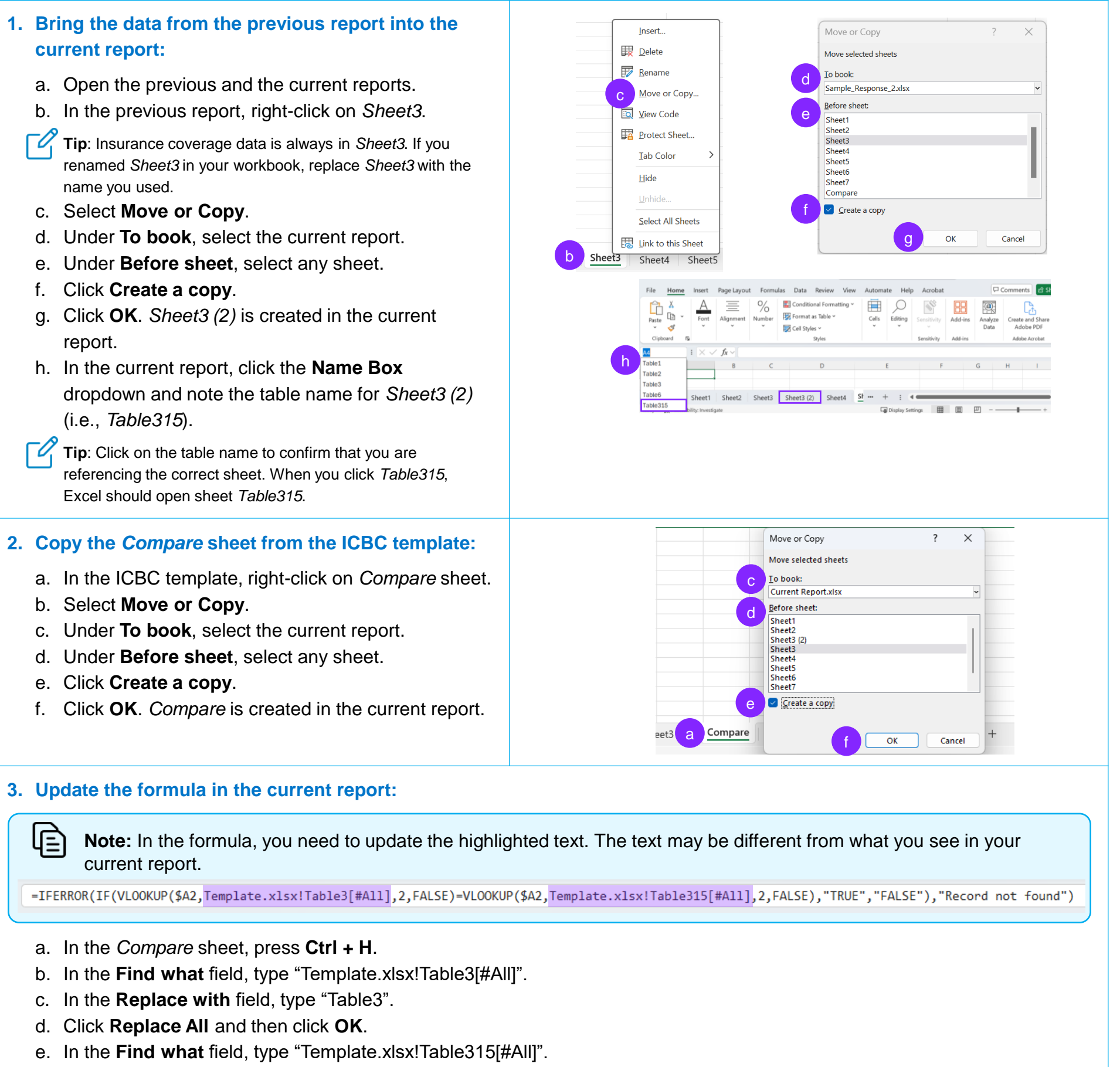

- f. In the Replace with field, type the new table name from Step 1h (i.e., Table315).
- g. Click Replace All and then click OK.
- h. Click Close.

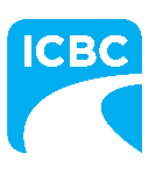

## **ICBC** insurance coverage reports (continued)

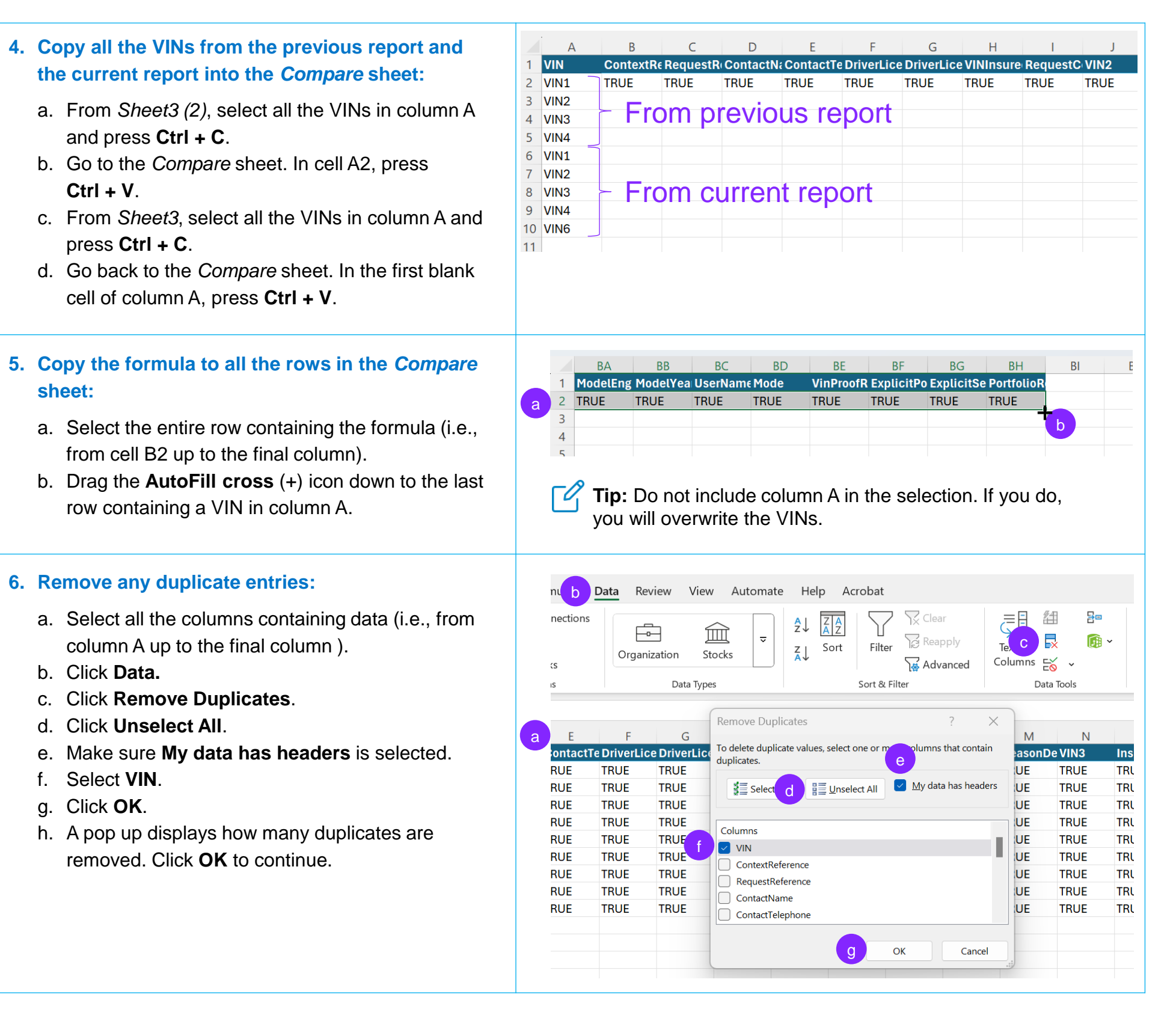

## Step 2: Compare the data

The formula checks if the data in the previous report matches the data in the current report. If the data matches, the spreadsheet displays "**True**". If it doesn't match, it displays "**False**". When a VIN does not exist in either the previous or the current report, it displays the message "**Record not found**".

|   | А    | AA        | AB        | AC        | AD        | AE        | AF        | AG        | AH        | AI        | AJ        | AK        | AL        | AM        | AN        |
|---|------|-----------|-----------|-----------|-----------|-----------|-----------|-----------|-----------|-----------|-----------|-----------|-----------|-----------|-----------|
| 1 | VIN  | VehicleCu | VehicleCu | VehiclePo | TPLCover  | TPLLimitA | AccidentE | CollCove  | CollDedu  | CollDedu  | CompCov   | CompDec   | CompDec   | VinProces | VinProces |
| 2 | VIN1 | TRUE      | TRUE      | TRUE      | TRUE      | TRUE      | TRUE      | TRUE      | TRUE      | TRUE      | TRUE      | TRUE      | TRUE      | TRUE      | TRUE      |
| 3 | VIN2 | TRUE      | TRUE      | TRUE      | TRUE      | TRUE      | TRUE      | TRUE      | TRUE      | FALSE     | TRUE      | TRUE      | TRUE      | TRUE      | TRUE      |
| 4 | VIN3 | TRUE      | TRUE      | TRUE      | TRUE      | TRUE      | TRUE      | TRUE      | TRUE      | TRUE      | TRUE      | TRUE      | TRUE      | TRUE      | TRUE      |
| 5 | VIN4 | TRUE      | TRUE      | TRUE      | TRUE      | TRUE      | TRUE      | TRUE      | TRUE      | TRUE      | TRUE      | TRUE      | TRUE      | TRUE      | TRUE      |
| 6 | VINC | Decord po | Decord po | Decord po | Decord po | Decord po | Decord po | Decord po | Decord po | Decord po | Depard no | Decord po | Depard no | Peeerd pe | Depard no |

VIN6 Record no Record no R

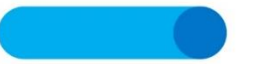

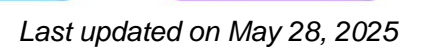